Sen Access and annothed to liss a coss proceed in continue the constal informatio locus of not not constal locus of not a coss benco ... cost penco ... com access scan ... and sono ... the not constal and cost mos scansolution ...

# ELEC1100 - Tutorial 1 Basic Components and Breadboard

#### Introduction to Lab#01

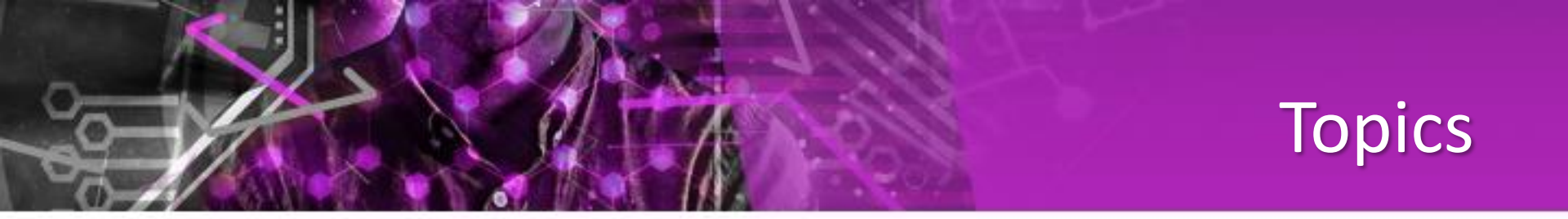

- Mixed-mode Lab & Project
- Canvas Pages & ZOOM Meeting Classes

- Basic Components
- Equipment at physical lab
- Use Tinkercad to do online Circuits building

SEE DECESS INTE OTTACHED TO HIS TO ECCESS INFORMATION ALOUS BUT NOTCHILL INFORMATION ALOUS BUT NOTCHILL INFORMATION ALOUS BUT NOTCHILL ALOUS INFORMATION ALOUS INFORMATION ALOUS

# Mixed Mode ELEC 1100 Project – at physical Lab

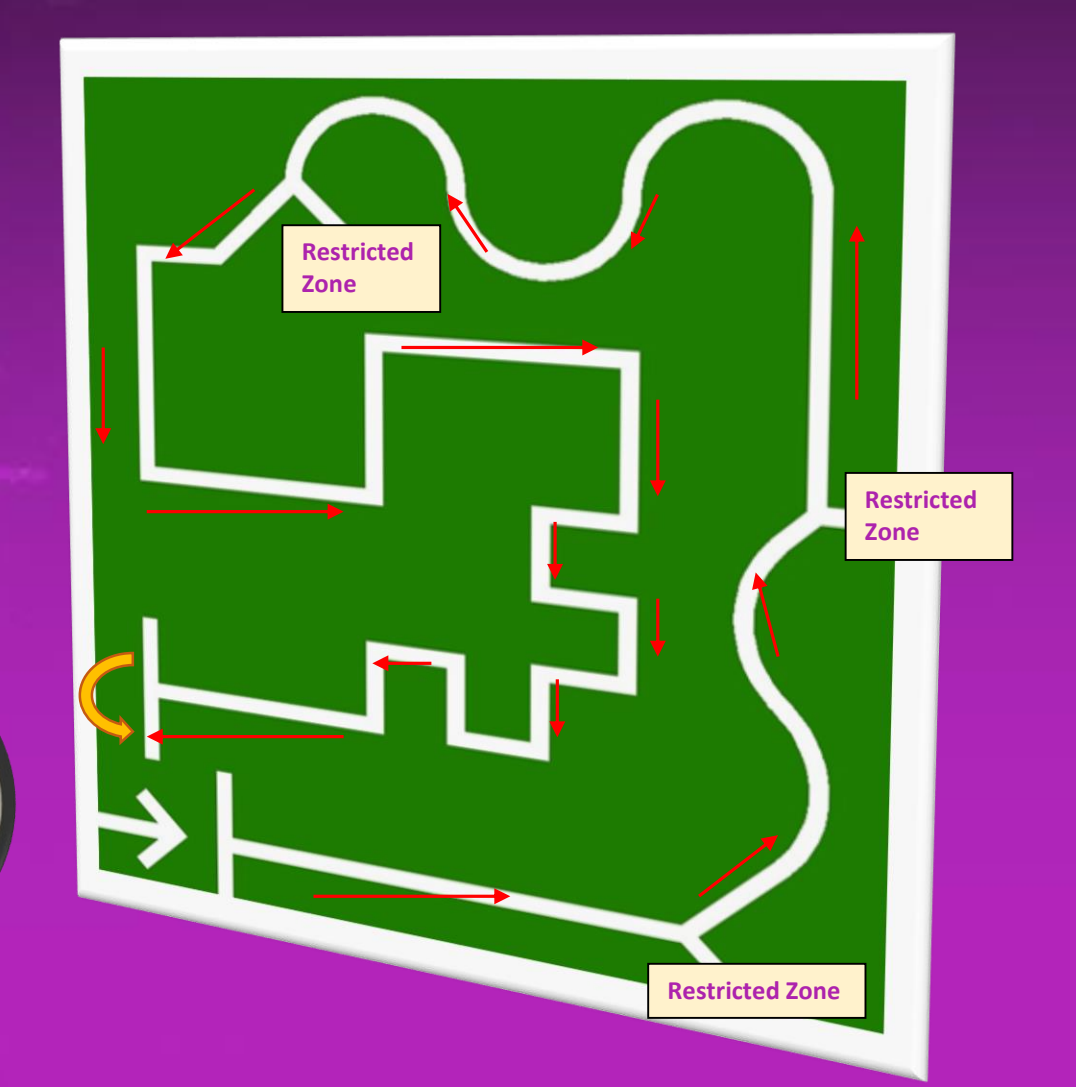

## Mixed Mode ELEC1100 – Online

# AUTODESK" JOIN NOW Gallery Blog Learn Teach Q Sign in From mind to design in minutes

Tinkercad is a free, easy-to-use app for 3D design, electronics, and coding. It's used by teachers, kids, hobbyists, and designers to imagine, design, and make anything!

Start Tinkering

Join your class

### **Teaching Team**

#### **Course Instructors**

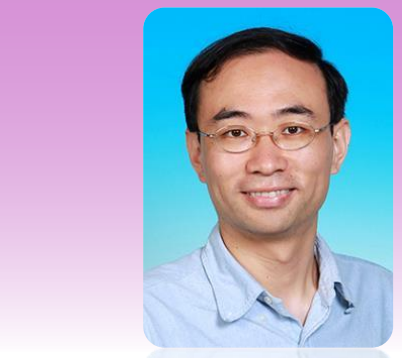

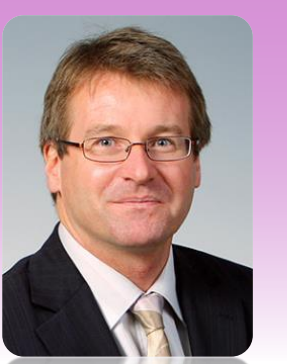

Give lectures, decide course grades, make decisions on the course

#### Instructional Assistant

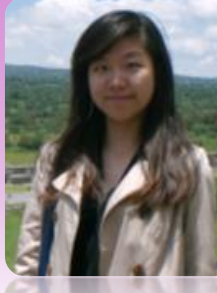

T1&3 (Thu)

#### Teaching Associate

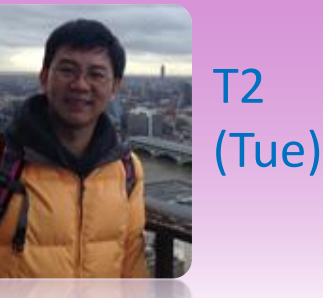

#### Give tutorials, handle administrative matters

#### **Technical Officer**

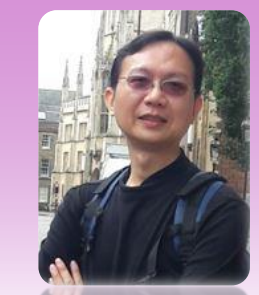

#### In charge of the lab and equipment

#### **Student Helpers**

See your lab demo, invigilate exams & project demo

**Teaching Assistants** 

Help you in your labs and project, introduce ECE to you all

### Special Academic Arrangements for Spring Term

- Classes in Spring Term will be delivered using live interactive on-line mode on the <u>scheduled</u> <u>timetable</u> until further notice.
- Students successfully registered in a course should go to the course page in Canvas to join the on-line meeting at class time.

# Course Website – Canvas Pages

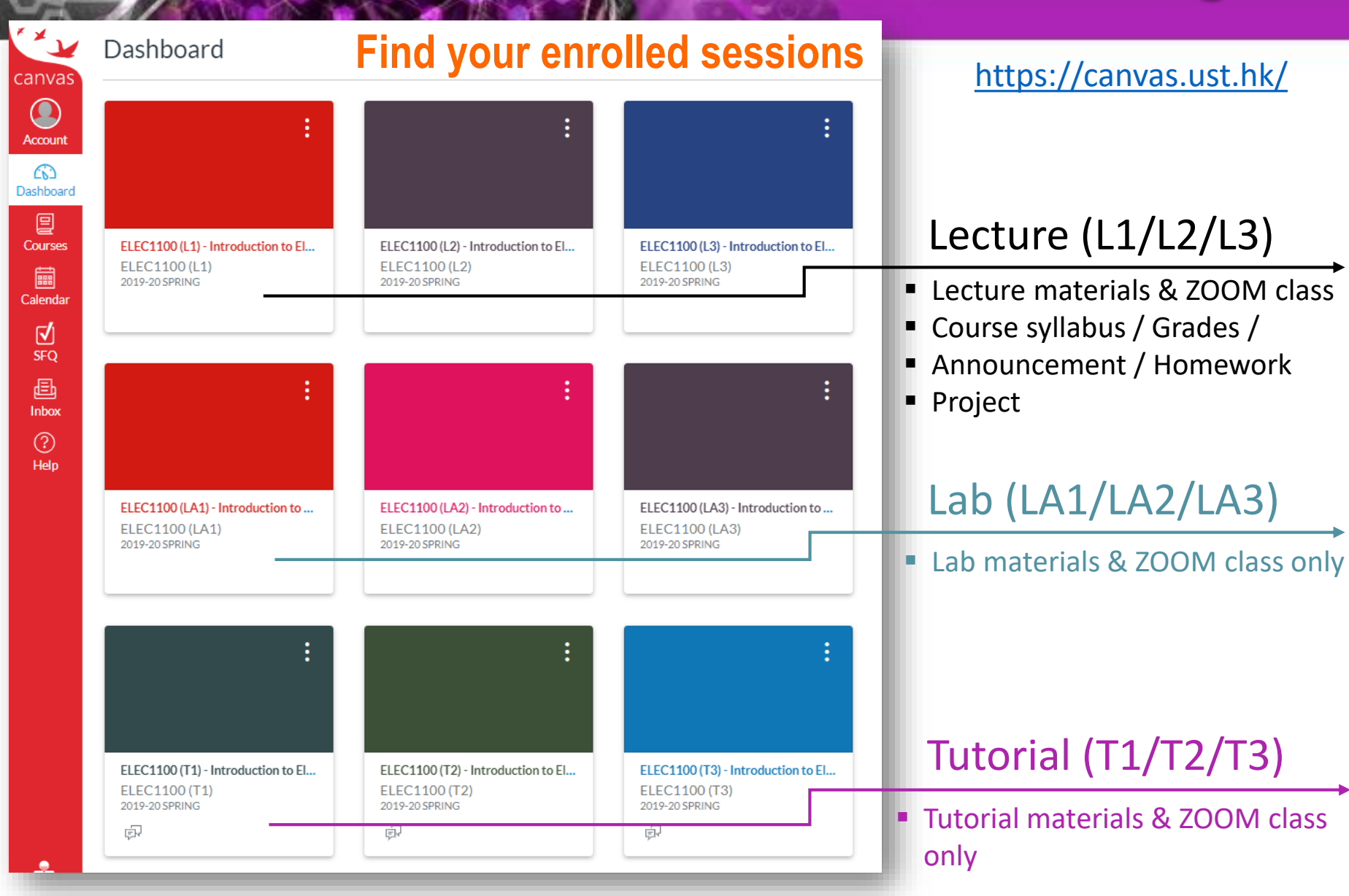

#### Canvas – Menu Bar

#### Announcements will also be sent to you via emails (your HKUST account)

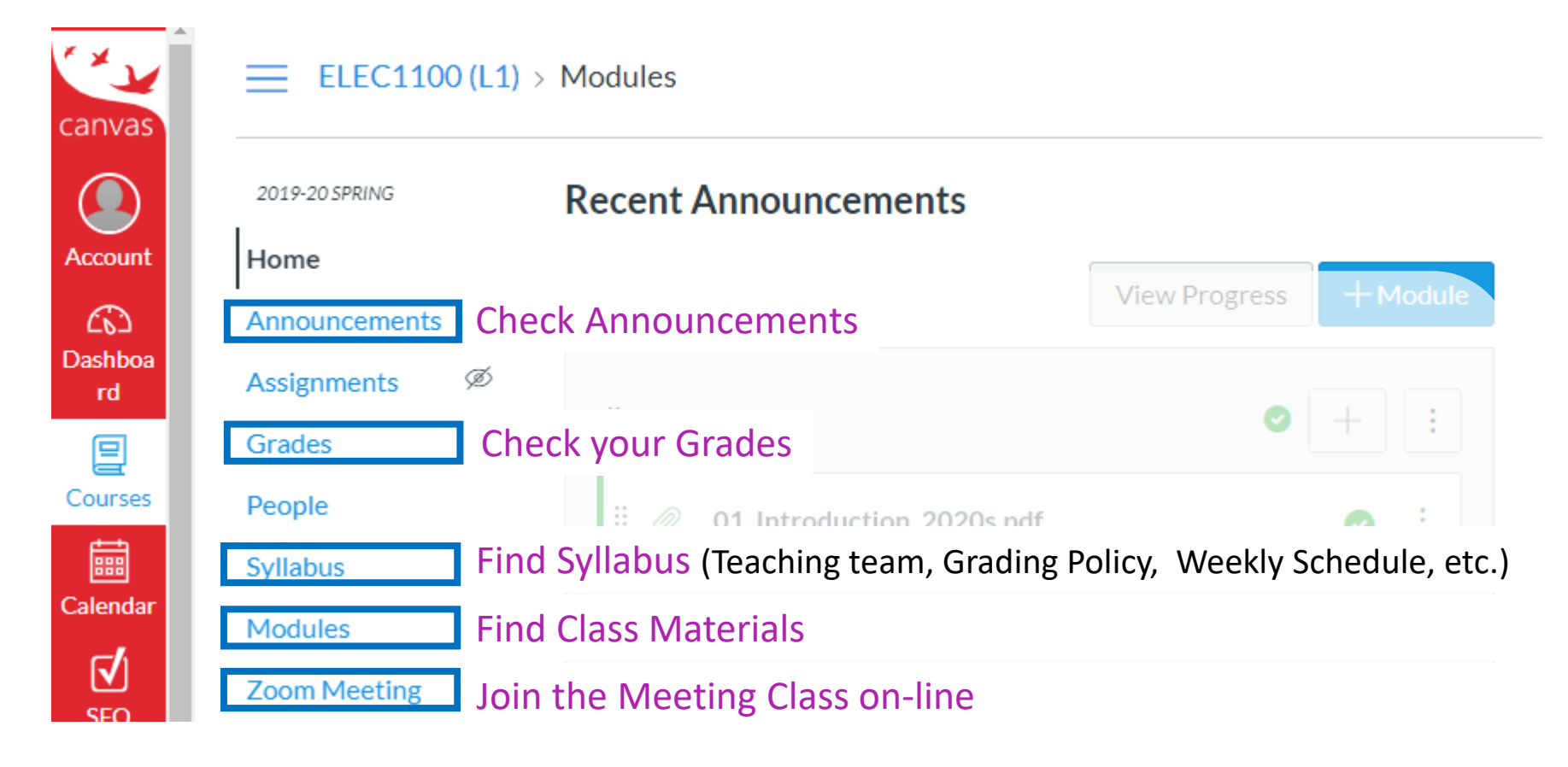

### Canvas – ZOOM meeting class

If you are in difficulties in Canvas access, a Meeting ID can also let you join a class through <u>https://hkust.zoom.us/</u> with your HKUST account.

ELEC1100 (L1) > ELEC1100 (L1) - Introduction to Electro-Robot Design

zoom

2019-20 SPRING

Home

✤ Ask the teaching team if needed.

Your current Time Zone is (GMT+08:00) Hong Kong. 🖉

| Grades       |                       |                       |                    |             |            |
|--------------|-----------------------|-----------------------|--------------------|-------------|------------|
| People       | Upcoming Meetings     | Previous Meetings     | Cloud Recording    | gs          | C          |
| Syllabus     |                       |                       |                    |             |            |
| Modules      | Start Time            | Торіс                 |                    | Meeting ID  |            |
| Zoom Meeting | Wed, Feb 19 (Recurrin | ELEC1100 (L1) - Intro | oduction to Electr |             | Join       |
|              | g)<br>9:30 AM         | o-Robot Design        |                    | 870-451-940 | Invitation |
|              | Mon, Feb 24 (Recurrin | ELEC1100 (L1) - Intro | oduction to Electr | 070 454 040 | Join       |
|              | 9)<br>9:30 AM         | o-Robot Design        |                    | 870-491-940 | Invitation |

## ZOOM meeting ID

#### https://hkust.zoom.us/

| $\leftarrow \rightarrow \bigcirc$ $\bigcirc$ $\land$ https://hkust.zoom.us/ | $\leftarrow \rightarrow \circlearrowright  \textcircled{a}  \texttt{https://hkust.zoom.us/join} \qquad \textcircled{a}  \bigstar  \checkmark  \swarrow  \swarrow  \swarrow  \checkmark$ |
|-----------------------------------------------------------------------------|----------------------------------------------------------------------------------------------------|
| zoom                                                                        | ZOOM JOIN HOST                                                                                                    |
| Video Conferencing                                                          | Meeting ID or Personal Link Name                                                                                                    |
| Join                                                                        | Join                                                                                                    |
| Connect to a meeting in progress                                            | Join a meeting from an H 323/SIP room system                                                                                                    |
| Host                                                                        |                                                                                                    |
| Start a meeting                                                             |                                                                                                    |
| Sign in                                                                     |                                                                                                    |
| Configure your account                                                      |                                                                                                    |
| Made with Zoom                                                              |                                                                                                    |
| Getting Started                                                             |                                                                                                    |
| Download Client                                                             | (?) Help                                                                                                    |

## Online Lab Class

#### **Preparation**

 Read over the lab manual, follow the steps to sign in Tinkercad <u>https://www.tinkercad.com/</u>

| 2019-20 SPRING |                                                                  |  |
|----------------|------------------------------------------------------------------|--|
| Home           |                                                                  |  |
| Modules        | <ul> <li>Lab#01: Equipment (Mar 04, Wed, 12:00-14:50)</li> </ul> |  |
| Zoom Meeting   | A Loh 1 2020s online ndf                                         |  |
| Grades         |                                                                  |  |
|                | Lab1_2020s_physical.pdf                                          |  |
|                |                                                                  |  |

### Lab Grading Policy

#### Lab Results

- Show demo to your TA at online lab class to have an attendance record
- INDIVIDUALLY submit your completed Summary Sheet <u>on Canvas</u>, before the Deadline.
- Failure to do so may result in a zero mark.

#### Submission **Deadline**:

LA1 (Wed, 14:50) LA2 (Thu, 11:50) LA3 (Mon, 16:20)

### **Basic Components**

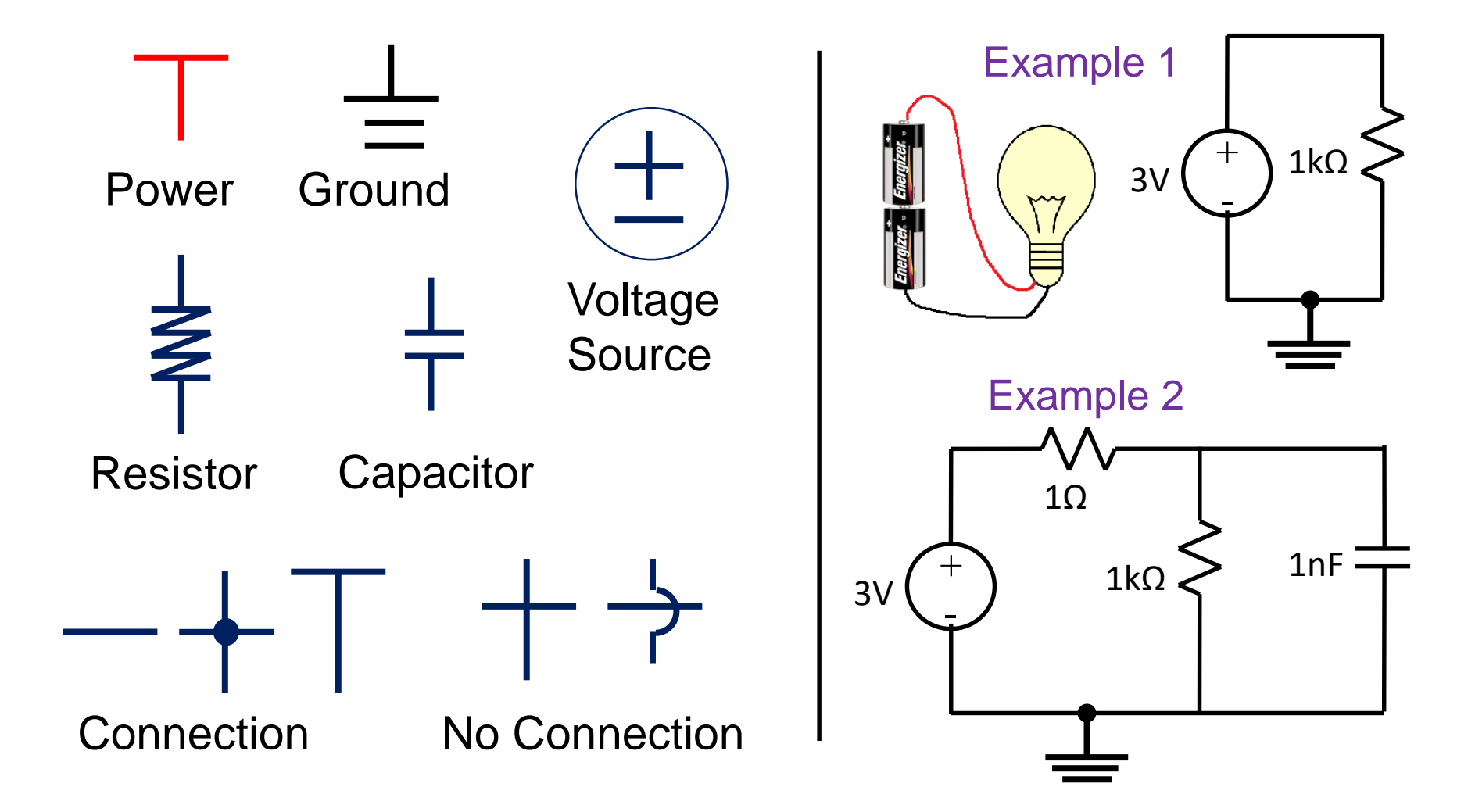

### Circuit Diagram Example

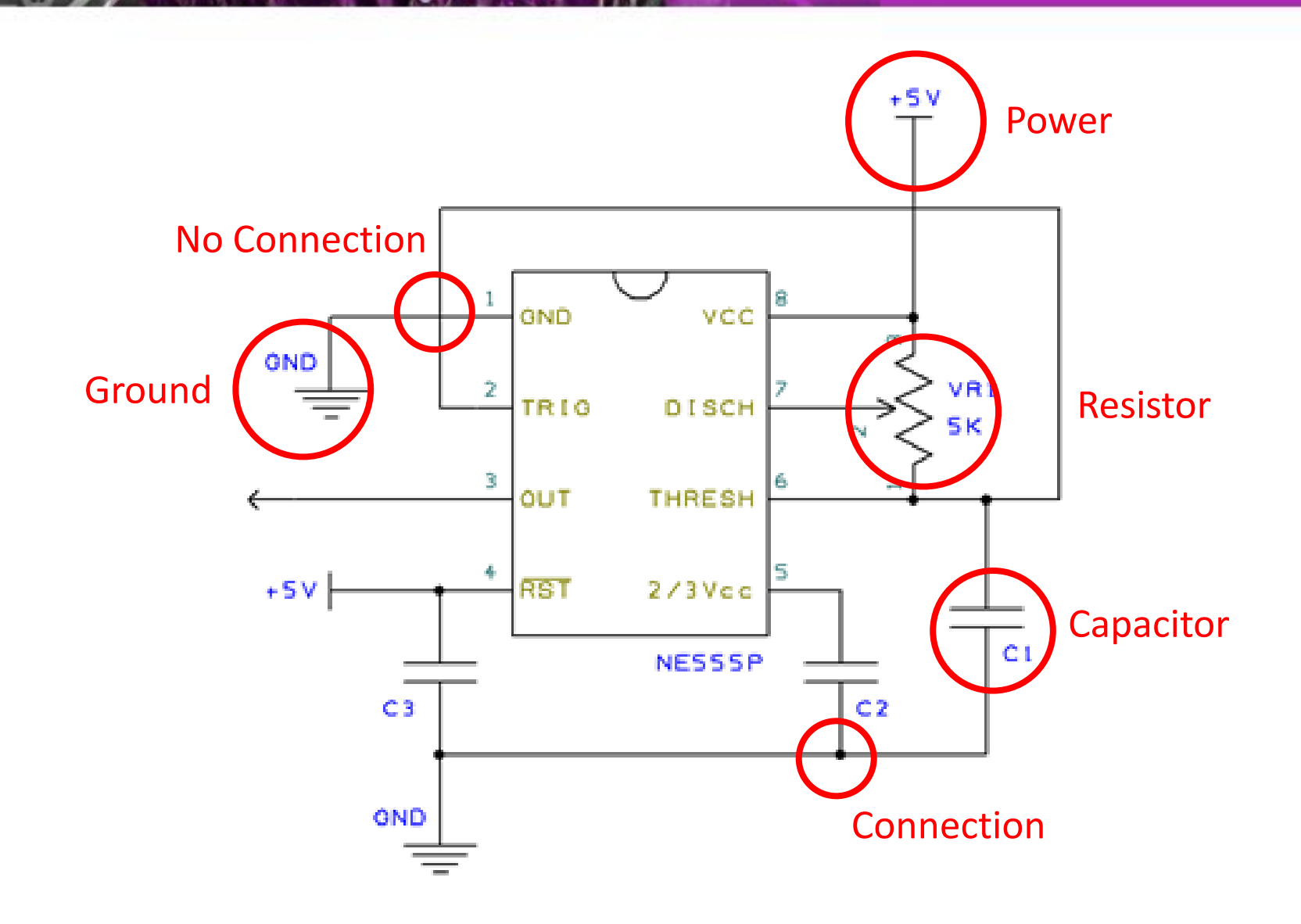

## Light-Emitting Diode (LED)

• An LED is a semi-conductor light source

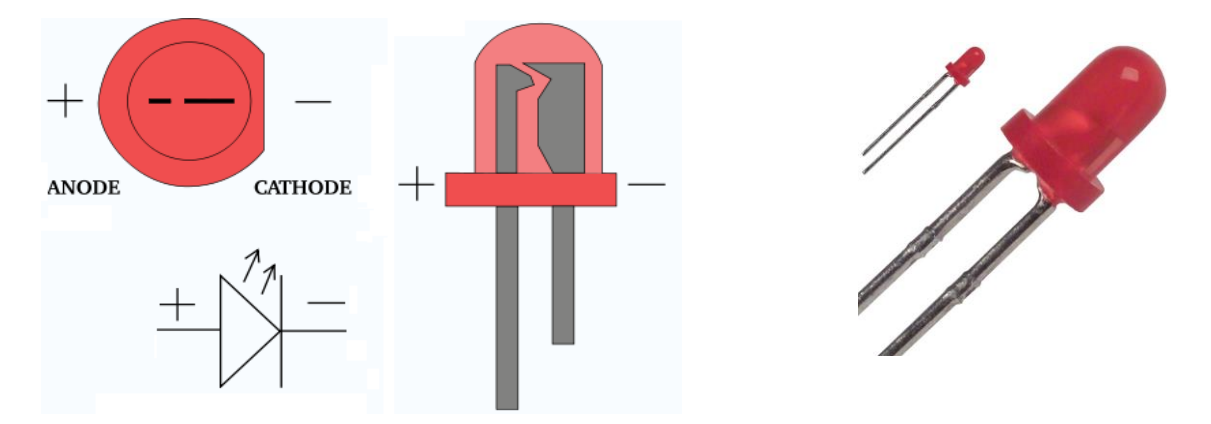

• How to make it work? Draw figure below:

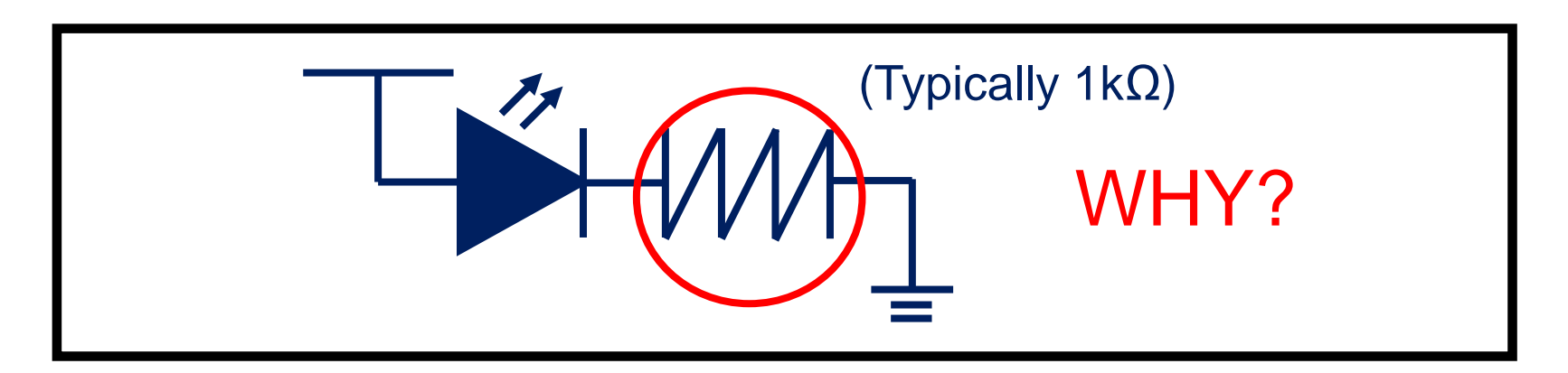

## Equipment at Physical Lab

## Can you name them?

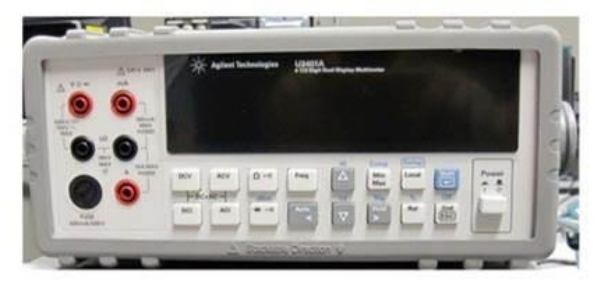

Fig. 2: Digital Multimeter

| and the second | 0444 |
|----------------|------|
| And the second | 077  |
|                |      |

Fig. 4: Digital Storage Oscilloscope

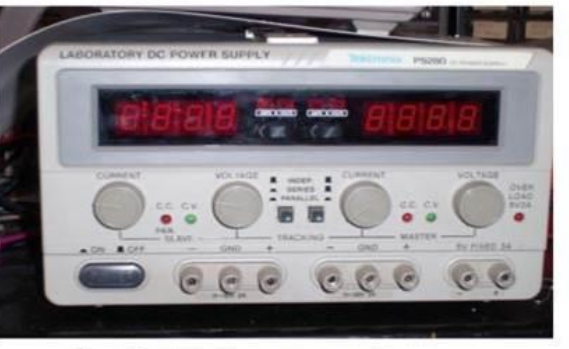

Fig. 1: DC Power Supply

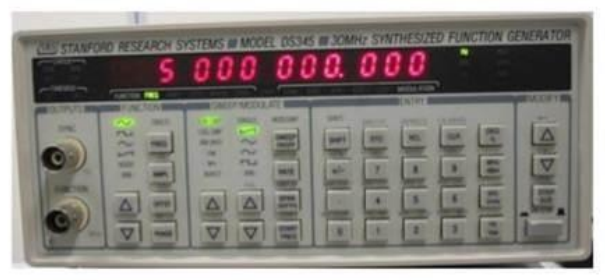

Fig. 3: Signal Generator

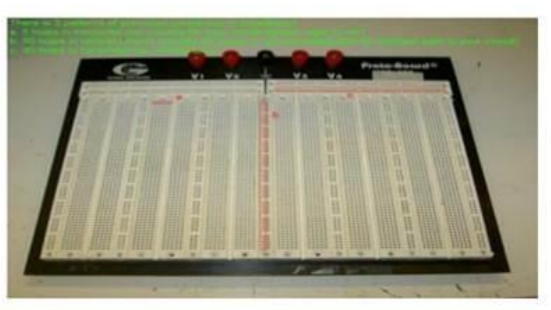

Fig. 5: Breadboard

### Breadboard

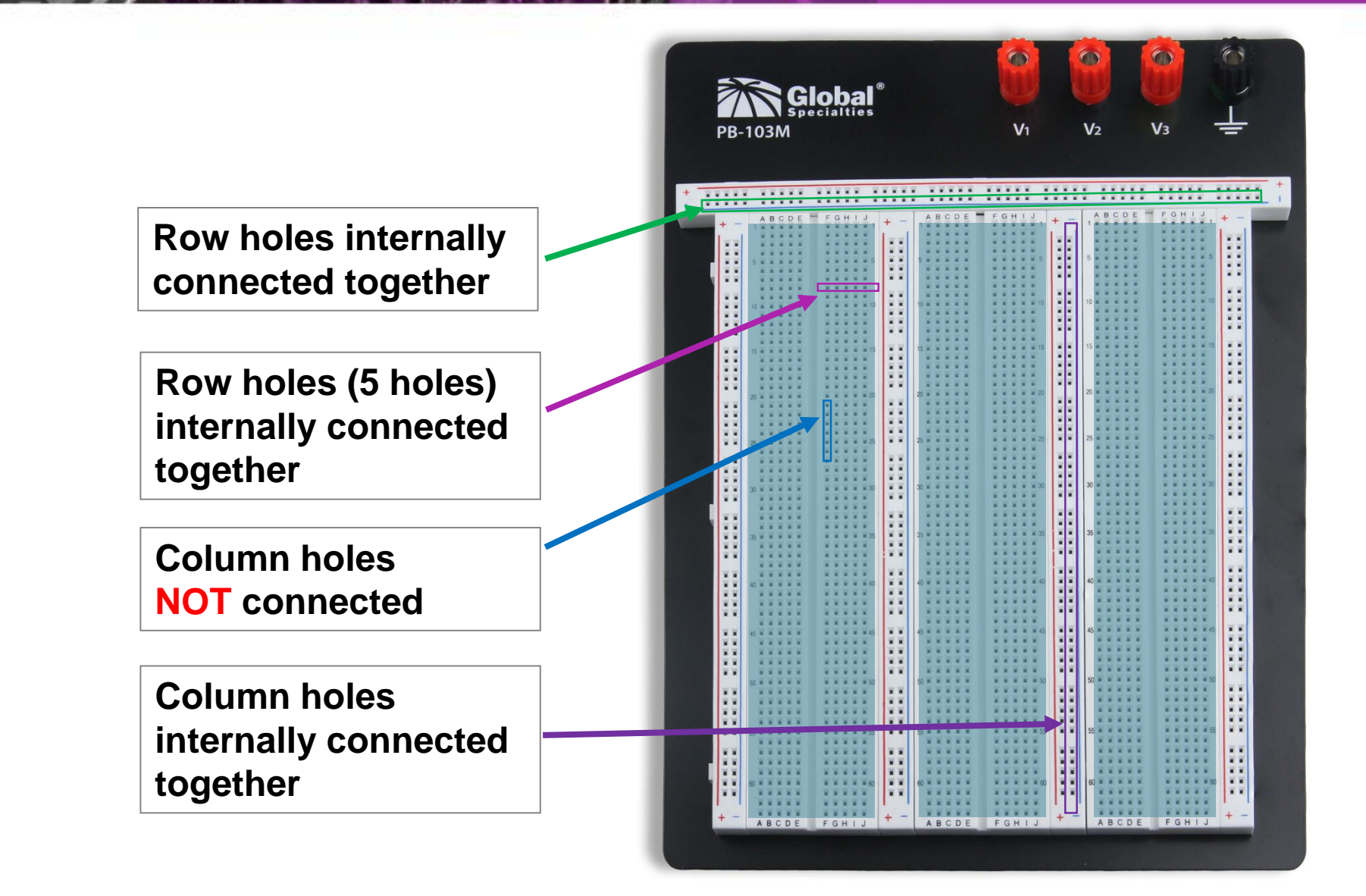

### Breadboard Exercise

LODESTAR

L\$1330

8

388 .

#### How will you connect the circuits below?

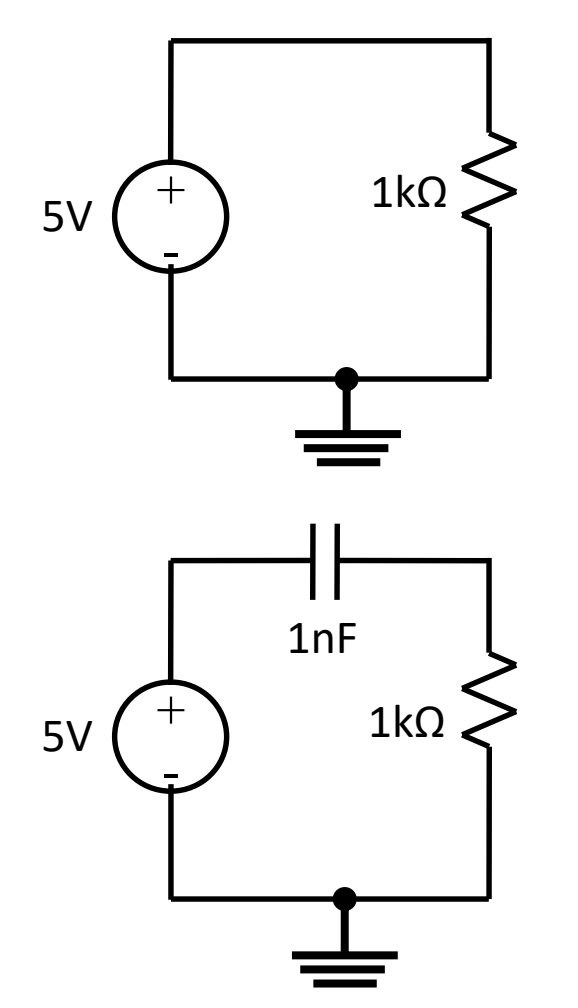

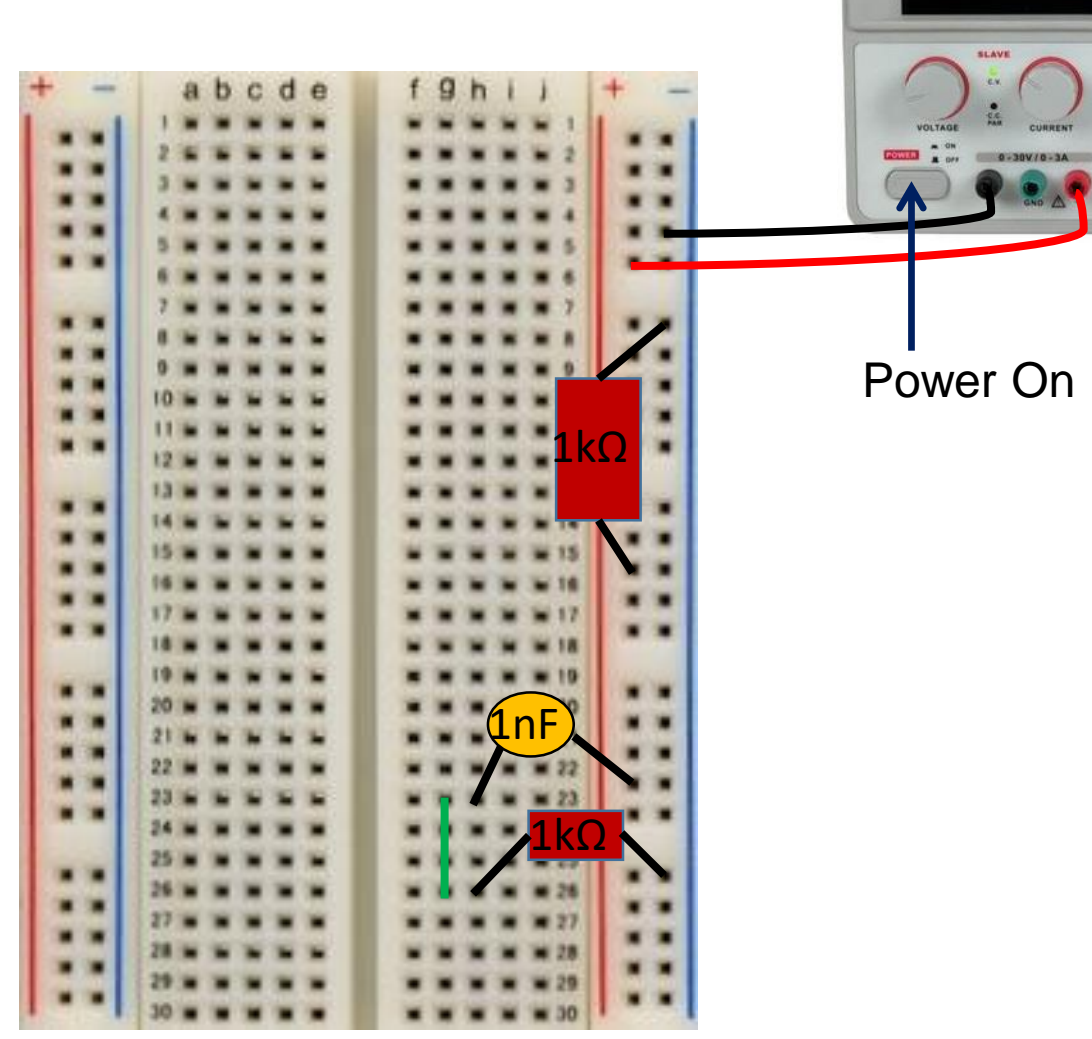

## Circuit Building in Tinkercad [1]

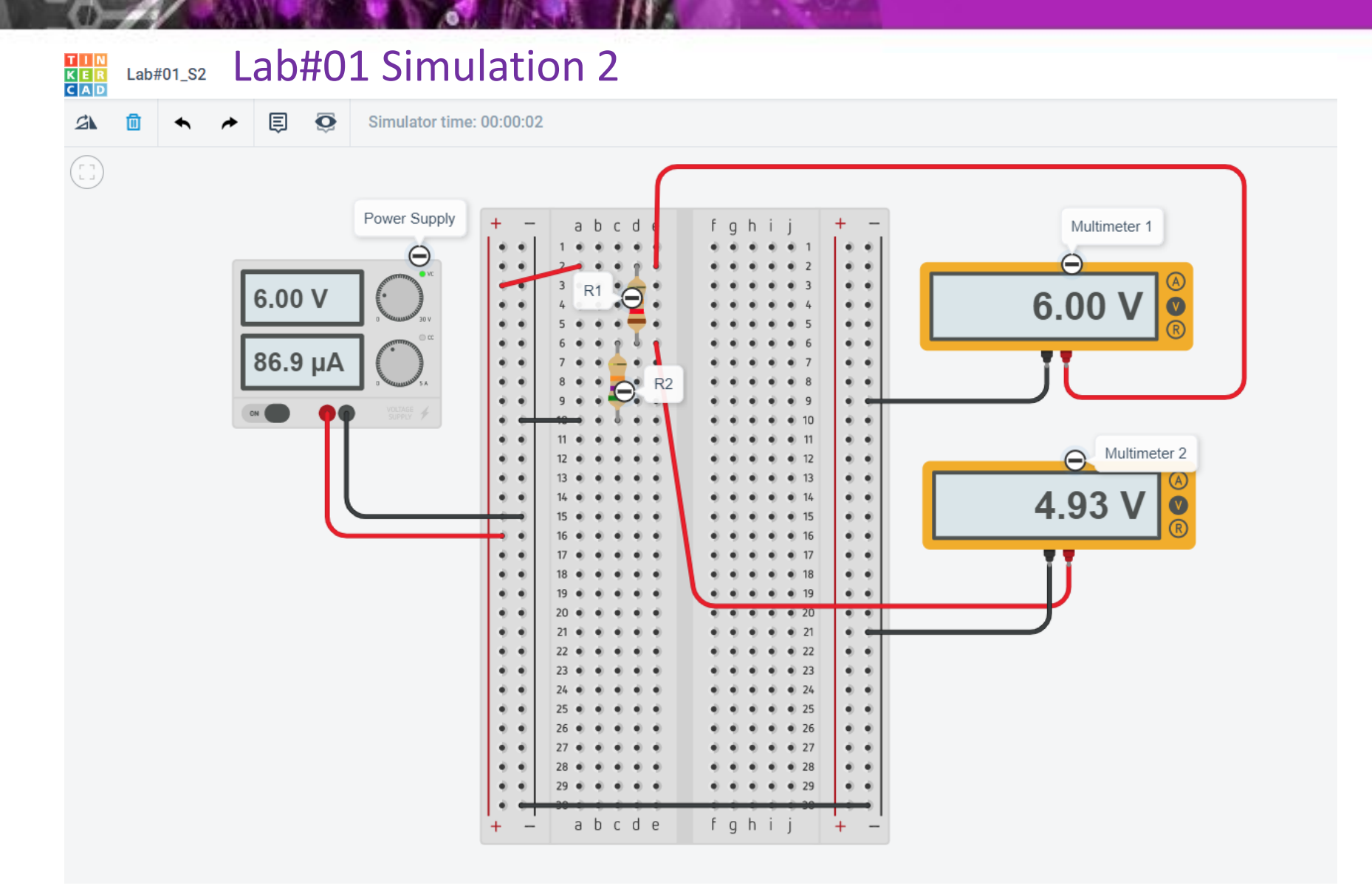

## **Circuit** Building in Tinkercad [2]

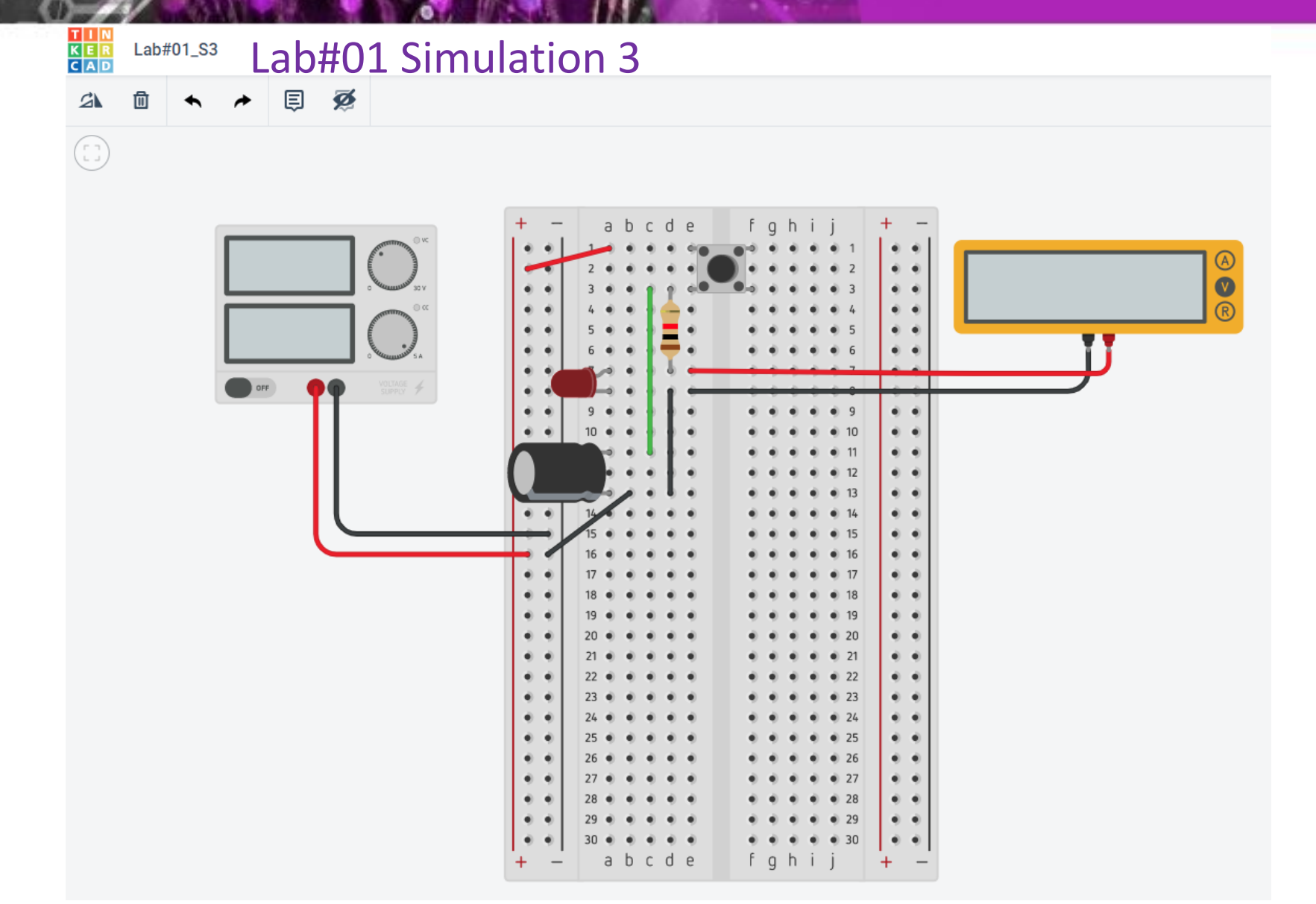

Circuit Building in Tinkercad [3]

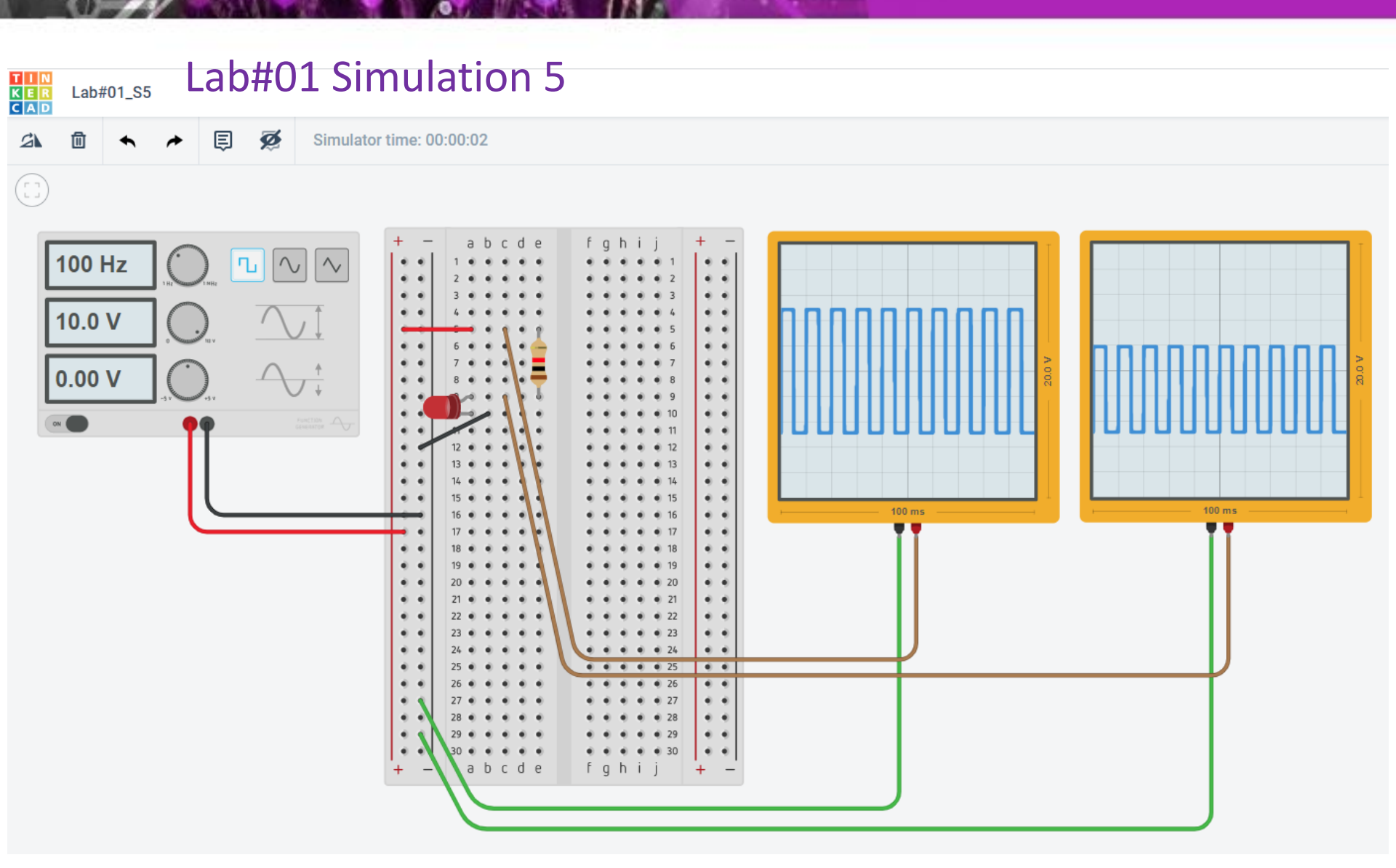

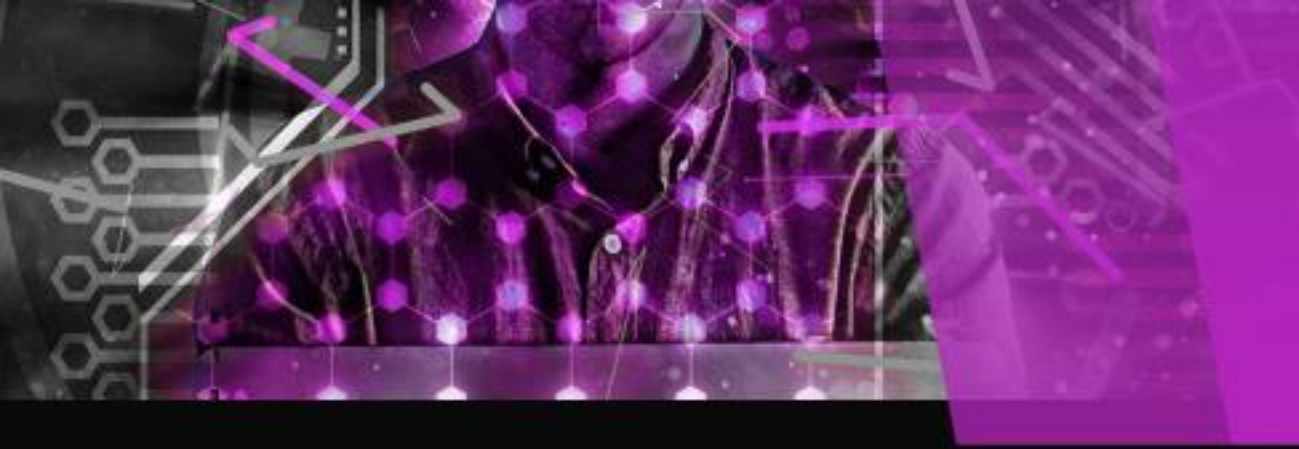

#### Summary

#### Lab Reminder

- Sign-up in Tinkercad <u>https://www.tinkercad.com/</u>
- Join your enrolled lab meeting class (LA1/LA2/LA3) on time
- Read carefully about the instructions in lab manual
- Show demo to your TA during the on-line lab class
- Upload your completed lab sheets before the deadline